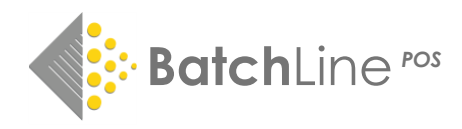

# BatchLine Start-up Problems

There are three main reason why BatchLine will not start: two major ones which can stop the entire system from starting and a second one that will stop a client from starting.

- 1. Unavailable server or unavailable database
- 2. Daily updates are locked
- 3. Network issue at 96% (Clients Only)

#### A description and methods for fixing these start-up problems are below:

## 1. Unavailable Server or Unavailable Database

BatchLine will not start and an error like the one below is displayed. If you see this error the most likely cause is that the database engine (Firebird) has not started.

| Bertline 10 Loading                                                                                                    |                                         |
|----------------------------------------------------------------------------------------------------|-----------------------------------------|
| Bertline 10                                                                                                    |                                         |
| Bertline3 - application error                                                                                                    | $\times$                                |
| ISC ERROR CODE:335544375                                                                                                    | ОК                                      |
| ISC ERROR MESSAGE:                                                                                                    | Send                                    |
|                                                                                                    | Details >>                              |
| Please note:<br>Emails should not be used to report problems that need dealing with urgently, although we<br>that you still send the email with the automatically generated error report. Please phone the<br>as normal for any fault to be dealt with. This email account is not being monitored constant<br>particular it is not viewed at the weekend. | e would ask<br>ne helpdesk<br>ntly - in |
| The emails are there to provide the helpdesk/programmer with detailed information on pro-<br>and to help find the cause of errors and develop fixes.                                                                                                    | ogram faults                            |
| 0%                                                                                                    |                                         |
| (c) Copyright 201014 Bertram Trading Ltd, Norwich, U.K.                                                                                                    | IN COLORED IN                           |
| Bertline uses the Firebird® RDMS. Firebird is a registered<br>trademark of the Firebird Foundation Incorporated                                                                                                    |                                         |

The simplest cure to is to restart the PC. Once the PC has restarted, give it a minute or two to completely load and start BatchLine. The reason for the wait is to allow the Firebird Database Engine to load properly. Most often this is all that needs to be done.

If BatchLine will still not load and has the same error, a second method is available. Follow these steps:

- In the search box (Window 10) type 'services' and press Enter. On older versions of Windows click on the start menu, select the 'Run' command and again type 'services' and press Enter.
- The Services window will be displayed.

| • | Scroll | down | the l | ist u | intil I | Firebird | Server | is | found. |
|---|--------|------|-------|-------|---------|----------|--------|----|--------|
|---|--------|------|-------|-------|---------|----------|--------|----|--------|

| Services           |                                         |                                |                |         | - 🗆            | $\times$ |
|--------------------|-----------------------------------------|--------------------------------|----------------|---------|----------------|----------|
| File Action View   | Help                                    |                                |                |         |                |          |
| 🗢 🔿 📅 🙆 🗖          | 🔒 🔽 📷 🕨 🕨 🔳 🕪                           |                                |                |         |                |          |
| G Services (Local) | Services (Local)                        | -                              |                |         |                |          |
|                    | Select an item to view its description. | Name                           | Description    | Status  | Startup Type   | Loc '    |
|                    |                                         | Downloaded Maps Manager        | Windows ser_   |         | Automatic (De  | Ne       |
|                    |                                         | Dropbox Update Service (db     | Keeps your _   |         | Automatic (De  | Loc      |
|                    |                                         | Dropbox Update Service (db     | Keeps your _   |         | Manual         | Loc      |
|                    |                                         | Carl Embedded Mode             | The Embedd     |         | Manual (Trigg  | Loc      |
|                    |                                         | 🖏 Encrypting File System (EFS) | Provides the   |         | Manual (Trigg  | Loc      |
|                    |                                         | 🆏 Enterprise App Managemen     | Enables ente   |         | Manual         | Loc      |
|                    |                                         | 🤹 Extensible Authentication Pr | The Extensib   |         | Manual         | Loc      |
|                    |                                         | 🖏 Fax                          | Enables you _  |         | Manual         | Ne       |
|                    |                                         | Service File History Service   | Protects user_ |         | Manual (Trigg  | Loc      |
|                    |                                         | Firebird Server - DefaultInst  | Firebird Dat   |         | Automatic      | Loc      |
|                    |                                         | Sortemedia APO Control Ser     | Fortemedia     | Running | Automatic      | Loc      |
|                    |                                         | Sunction Discovery Provider -  | The FDPHOS     | Running | Manual         | Loc      |
|                    |                                         | Function Discovery Resourc     | Publishes thi  |         | Manual (Trigg  | Loc      |
|                    |                                         | 🧠 GameDVR and Broadcast Us     | This user ser  |         | Manual         | Loc      |
|                    |                                         | Q Geolocation Service          | This service   | Running | Manual (Trigg  | Loc      |
|                    |                                         | 🧠 Google Chrome Elevation Se   |                |         | Manual         | Loc      |
|                    |                                         | 🎑 Google Update Service (gup   | Keeps your     |         | Automatic (De  | Loc      |
|                    |                                         | 🎑 Google Update Service (gup   | Keeps your     |         | Manual         | Loc      |
|                    |                                         | GraphicsPerfSvc                | Graphics per   |         | Manual (Trigg  | Loc      |
|                    |                                         | Group Policy Client            | The service i  |         | Automatic (Tri | Loc      |
|                    |                                         | 🥋 Human Interface Device Serv  | Activates an   | Running | Manual (Trigg  | Loc `    |
|                    |                                         | <                              |                |         |                | >        |

• Two options are now available, either click on Start the Service top right or right click on Firebird Server and select Start.

| <b>* • </b>      | a 🗟 🚺 🖬 🕨 🖬 🕪                     |                     |                  |               |         |                |     |
|------------------|-----------------------------------|---------------------|------------------|---------------|---------|----------------|-----|
| Services (Local) | Services (Local)                  | /                   |                  |               |         |                |     |
|                  | Firebird Server - DefaultInstance | Name                | ^                | Description   | Status  | Startup Type   | Loc |
|                  |                                   | Downloaded          | Maps Manager     | Windows ser   |         | Automatic (De  | Ne  |
|                  | Start the service                 | Dropbox Up          | date Service (db | Keeps your    |         | Automatic (De  | Loc |
|                  |                                   | Dropbox Up          | date Service (db | Keeps your _  |         | Manual         | Loc |
|                  | Description:                      | Embedded N          | lode             | The Embedd    |         | Manual (Trigg  | Loc |
|                  | Firebird Database Server -        | Encrypting F        | ile System (EFS) | Provides the  |         | Manual (Trigg  | Loc |
|                  | www.firebirdsql.org               | Cherry Enterprise A | p Managemen      | Enables ente  |         | Manual         | Loc |
|                  |                                   | 🔍 Extensible A      | uthentication Pr | The Extensib  |         | Manual         | Loc |
|                  |                                   | 🖏 Fax               |                  | Enables you   |         | Manual         | Ne  |
|                  |                                   | Stile History       | Service          | Protects user |         | Manual (Trigg  | Loc |
|                  |                                   | Firebird Serv       | er - Defaultinst | Eirebird Dat  |         | Automatic      | Loc |
|                  |                                   | Sortemed            | Start            | media         | Running | Automatic      | Loc |
|                  |                                   | Sunction            | Stop             | DPHOS         | Running | Manual         | Loc |
|                  |                                   | Sunction            | Pause            | shes thi      |         | Manual (Trigg  | Loc |
|                  |                                   | 🔄 GameDV            | Resume           | user ser      |         | Manual         | Loc |
|                  |                                   | Geolocat            | Restart          | service       | Running | Manual (Trigg  | Loc |
|                  |                                   | Google (            | The sturry       |               |         | Manual         | Loc |
|                  |                                   | 🔄 Google L          | All Tasks        | > s your      |         | Automatic (De  | Loc |
|                  |                                   | 🥋 Google L          | Refresh          | s your        |         | Manual         | Loc |
|                  |                                   | Graphics            | Refresti         | hics per      |         | Manual (Trigg  | Loc |
|                  |                                   | Group Pc            | Properties       | ervice i      |         | Automatic (Tri | Loc |
|                  |                                   | Sa Human I          | Help             | ates an       | Running | Manual (Trigg  | Loc |
|                  |                                   | <                   | нер              |               |         |                | >   |

• This action will start the Firebird Server and the entry will change to that below showing the Firebird Server as running. BatchLine will now start as normal.

| tax 🖓                           | Enables you   |         | Manual        |
|---------------------------------|---------------|---------|---------------|
| 🎑 File History Service          | Protects user |         | Manual (Trigg |
| 🤹 Firebird Server - DefaultInst | Firebird Dat  | Running | Automatic     |
| Sortemedia APO Control Ser      | Fortemedia    | Running | Automatic     |

2. Daily Update are Locked (Daily Updates are in Progress)

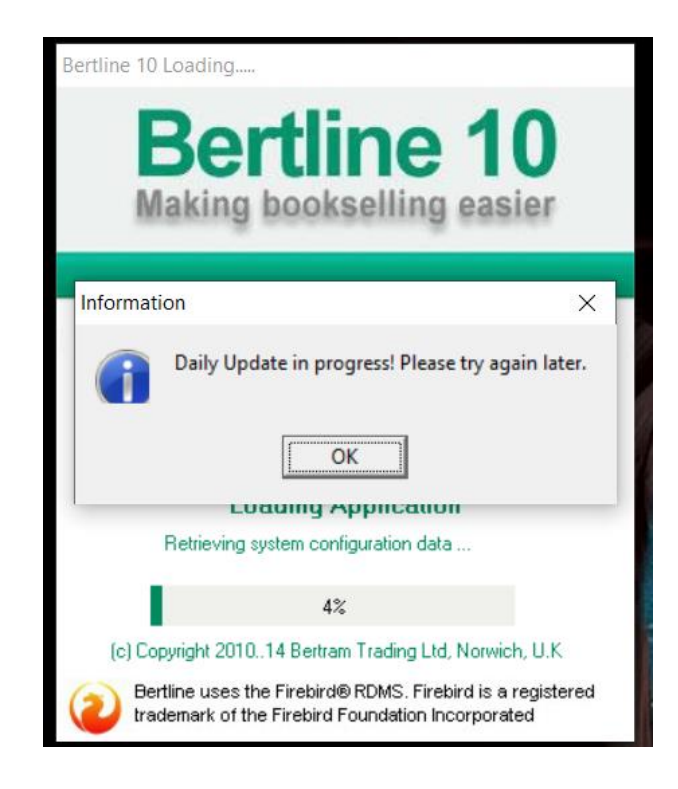

## Background

This problem is caused by BatchLine putting itself in a locked status because the database is flagged as doing a Daily Update. Whilst in this state, the database is locked so the process cannot be corrupted. Daily Update is a critical 'daily' process where sales figures are updated to reflect the previous day's, week's, month's, and year's sales. This means at the beginning of a week, month and year it may take a little longer than normal. Therefore, **it is essential that the update be allowed to run**, even if it seems to be taking a longer time than usual. If the process is interrupted for any reason, it may result in the database being flagged as being in an 'update' status and that is one reason why the 'Daily Update' locks.

## Process to fix

- First open the Bertline Support Module.
- Double click on the 'other' BatchLine icon on the desktop. It will usually be labelled Bertline Support Module or BSM Shortcut.
- If it is not there look in the 'Start' menu as shown below

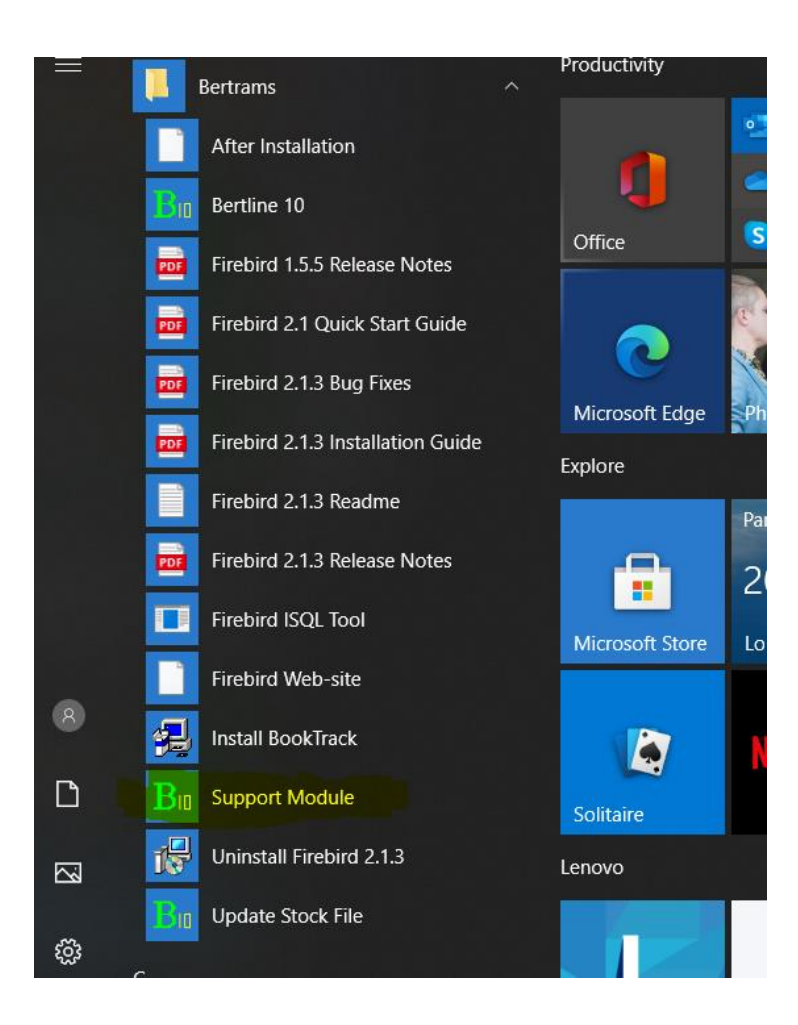

• As a last resort if you cannot find the Support Module, the file location for it as follows:

C:\Bertrams\Bertline 401\Tools and is called BSM.exe

## Use Bertline Support Module to 'Unlock' Daily Update

Once the Support Module is open click on the tab at the bottom of the form labelled Unlock Module and click on 'Daily Update'. The message 'Daily Update Unlocked' will be displayed at the bottom of the form. BatchLine can now be run normally

| Bu Bertline Support Module                                                                                   | _    | -        | ı ×           |  |  |  |
|----------------------------------------------------------------------------------------------------|------|----------|---------------|--|--|--|
| You must not use this application, unless explicitly told to do so by a member of the Bertline support team. |      |          |               |  |  |  |
| Unlock Module                                                                                                |      |          |               |  |  |  |
| Buyers <u>N</u> otes <u>R</u> etu                                                                            | irns |          |               |  |  |  |
| [Daily Update]                                                                                               |      |          |               |  |  |  |
| Unlock Module Unlock Order Unlock SGI Show Us                                                                | ers  | Start Up | J             |  |  |  |
| Daily Update Unlocked                                                                                        |      |          | E <u>x</u> it |  |  |  |

## 3. Network Issue @96%

When a client PC loads, it connects to the main PC (server). At 96% of the load process it attempts to connect to the file structure of the server. After a Windows Update this may fail because the update had set the server 'Password Protected Sharing' option to 'on'. It is for this reason that the connection fails. To fix this problem we need to set Password Protected Sharing to 'Off'. The typical error message you will see is:

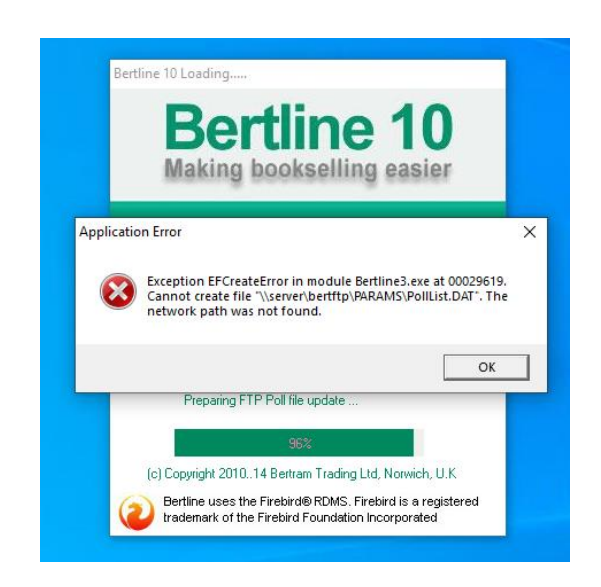

Although the error is on the client, the fix is applied to the Server.

- In the Search Bar of a Windows 10 PC type the words 'Control Panel' and press Enter.
- In the next window you should see the following. (If you don't, make sure the 'View by' setting (top right) is set to Category.)

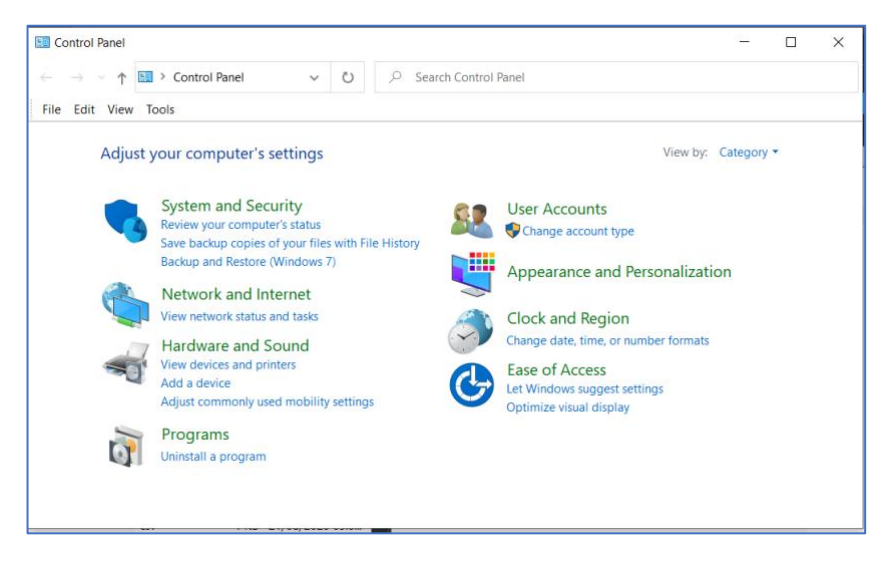

• Select 'Network and Internet' and on the next screen 'Network and Sharing Center'.

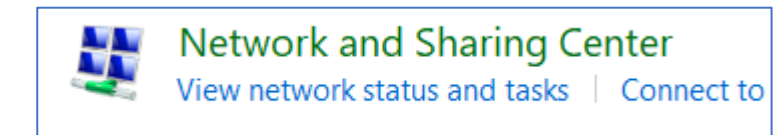

• On the next screen select 'Change advanced sharing settings'

| Control Panel Home      | View your basic network information |
|-------------------------|-------------------------------------|
| Change adapter settings | View your active networks           |
| Change advanced sharing | BTHub6-WS5H                         |
| settings                | Public network                      |
| Media streaming options |                                     |
|                         | Change your networking settings     |
|                         | Set up a new connection or network  |
|                         | Set up a broadband, dial-up, or VPN |

• The next screen is titled 'Change sharing options for different network profiles'. Scroll down until you can see the entry for 'All Networks' and, if necessary, click on the arrow to expand the section.

| All Networks |  | $- \bigcirc$ |          |
|--------------|--|--------------|----------|
|              |  | U.           | <u>'</u> |
|              |  |              |          |

At the bottom of the section you will see an entry for Password Protected Sharing:

| O Enable file sharing for devices that use 40- or 56-bit encryption                                                                                                    |  |
|----------------------------------------------------------------------------------------------------|--|
| Password protected sharing                                                                                                    |  |
| When password protected sharing is on, only people who have a user account and password on this computer can access shared files, printers attached to this computer, and the Public folders. To give other people access, you must turn off password protected sharing. |  |
| <ul> <li>Turn on password protected sharing</li> <li>Turn off password protected sharing</li> </ul>                                                                                                    |  |
| Save changes Cancel                                                                                                    |  |

• Click on 'Turn off password protected sharing' and save changes. Exit from all screens and try to start BatchLine on the client PC. If password protected sharing has been successfully turned off it should load